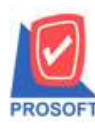

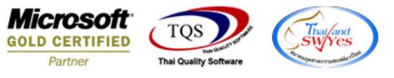

## ระบบ Sale Order

🗲 ระบบ SO รายงานขายเชื่อ และขายสด กรณี Export Excel CSV ต้องให้แสดงวันที่กำหนดส่ง

1.เข้าที่ระบบ Sale Order > SO Reports > งายเชื่อ และงายสด

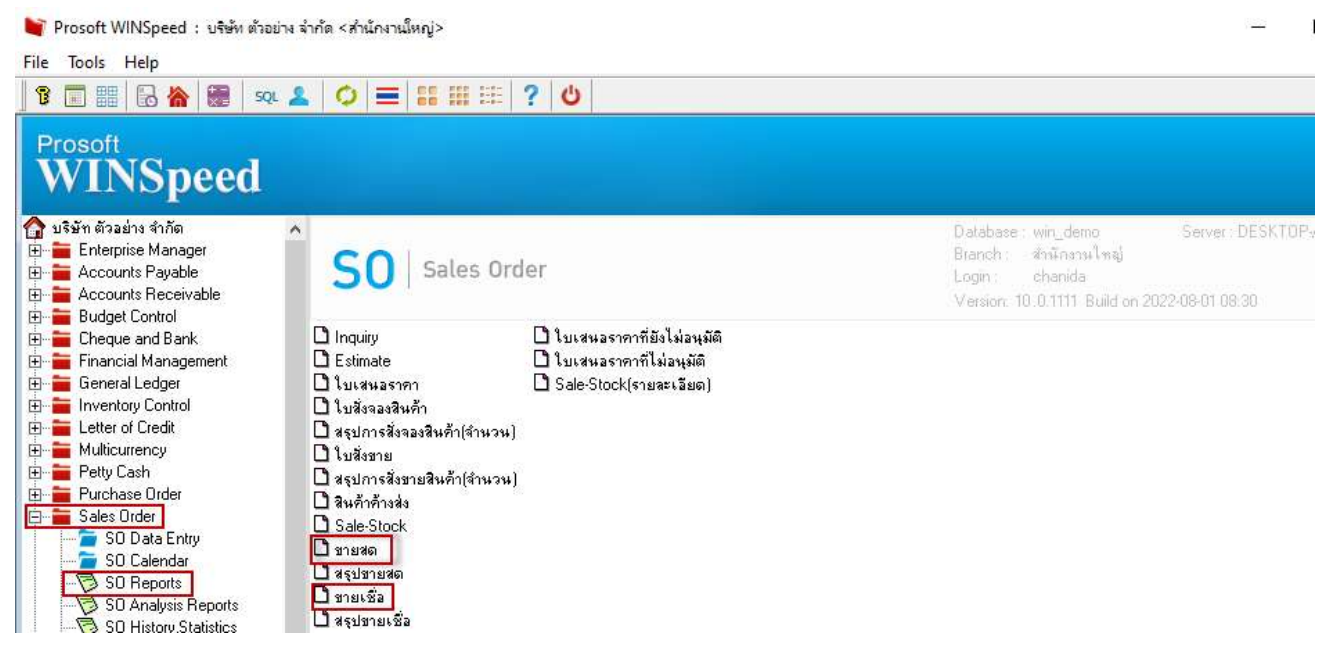

## 2.เรียกช่วงเวลาที่ต้องการข้อมูล

| 🚨 - (รายงานขายเชื่อ - เรียงตามวันที่ | 🗐 รายงานขายเชื่อ            |                                         |       | 8      |      | × |
|--------------------------------------|-----------------------------|-----------------------------------------|-------|--------|------|---|
| 🖭 Report Tool View Wind              | Report Options<br>รายงานแบบ | <u>เรียงตามวันที่เลกสา</u><br>เ∙ินจกแจง | হ্ম   |        |      |   |
|                                      | Date Options                | This Month                              |       |        |      | - |
| DEMO                                 | จากวันที่                   | 01/08/2565                              | 🔳 ถึง | 31/08/ | 2565 |   |
|                                      | จากเลขที่เอกสาร             |                                         | 👻 ถึง |        |      | - |
|                                      | จากรหัสลูกค้า               | 2                                       | 🔻 ถึง |        |      | - |
|                                      | จากรหัสสินค้า               |                                         | 👻 ถึง |        |      | - |
| พิมพ์วันที่: 03 สิงหาคม 2565 เวลา: 1 | จากรหัสหมวด                 |                                         | 👻 ถึง |        |      | - |

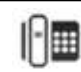

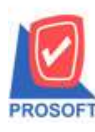

## บริษัท โปรซอฟท์ คอมเทค จำกัด

633 ซอฟท์แวร์รีสอร์ท ถนนรามคำแหงแขวงหัวหมากเขตบางกะปิกรุงเทพฯ 10240 โทรศัพท์: 0-2739-5900 (อัตโนมัติ) โทรสาร: 0-2739-5910, 0-2739-5940 http://www.prosoft.co.th

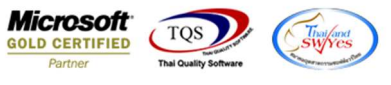

## 3. Export Excel CSV ต้องให้แสดงวันที่กำหนดส่ง

| XII<br>1wi | ลี หน้าแรง                                          | (⇒ - ;            | เรก เด้าโก      | จรงหน้ากระดา               | ម ភ្លពទ                  | ช้อมูล จี  | n ninn                | 24               |                           | ទ                | ายงานชายเชื่อ - ท | จียงตามวันที่เอกสา                      | ร (แบบแลกแลง                  | ) - Excel                           |             |          |                                 |                  |                                                                                                    |                                                           | ?                         | ক্রি —<br>নগর্বহ | 10<br>แข้าใช่ |
|------------|-----------------------------------------------------|-------------------|-----------------|----------------------------|--------------------------|------------|-----------------------|------------------|---------------------------|------------------|-------------------|-----------------------------------------|-------------------------------|-------------------------------------|-------------|----------|---------------------------------|------------------|----------------------------------------------------------------------------------------------------|-----------------------------------------------------------|---------------------------|------------------|---------------|
| אני<br>אינ | ได้ ตัด โต ดัดลอก จัดวิลัดลอล จัดวิลัดลอล คลิปบอร์ด | *<br>รูปแบบ<br>เว | Tahoma<br>B I U | + 11<br>+   III +<br>Houri | - А́ а́<br>2- <u>А</u> - | = = =      | i & +<br>€E +E<br>msi | 🖶 ตัดจั<br>📰 มสา | ใอความ<br>แและจัดกึ่งกลาง | ন্দ্র<br>ন ক্রেন | % <b>*</b> *.0    | <ul> <li> <ul> <li></li></ul></li></ul> | มบ จัดรูปแบบ<br>• เป็นตาราง * | ปกติ<br>ปานกลาง<br><sub>ส่หลั</sub> | ดี<br>แข่   |          | •<br>•<br>•<br>•<br>•<br>•<br>• | สบ รูปเ<br>พรลล์ | มาการแข่ง<br>เมน<br>(มน) ∑ ผลหารมข่ง เมน<br>(มน) (เมน) (เมน) (เมน) (เมน) (เมน) (เมน) (เมน) (เมน) (เมน) (เมน) (เมน) (เมน) (เมน) (เมน) (เมน) | ตโนมัติ • A<br>Z<br>เรียงสำคับ ร<br>และกรอง •<br>การแก้โช | ม์<br>สันหาและ<br>เลือก * |                  |               |
| CC         | 5 <b>*</b>                                          | i Bi              | × ✓             | f <sub>x</sub>             | RN                       | 80         | RP                    | BO               | BR                        | BS               | BT                | BU                                      | BV                            | BW                                  | BY          | RV       | 87                              | CA.              | CB                                                                                                    |                                                           |                           | CD.              |               |
| 1          | TransnNar                                           | ShinTo            | Cod Shinte      | Nam Goo                    | dGrour Goo               | dGrour Goo | dGrour N              | Nat              | EmpNam                    | e EmnNan         | ne ARName         | ARNameE                                 | rLocaCode                     | LocaName                            | I ocaName S | hinNo    | SO WH                           | MainUni          | tGr MainUnitPr                                                                                                    | Senddate                                                  | G                         | oodMark          | lotne         |
| 2          |                                                     |                   | 2 คลังบ         | างกะปี                     |                          |            |                       |                  | วีรดา พล                  | จั Veerada       | Fกรุงเทพผ         | เลิตเหล็ก จำกั                          | i 1                           | 1 โซน A                             | В           | L6508-00 | 002                             | 1                | 00 15                                                                                                    | 15/8/2022                                                 | 0:00 F                    | ruit             |               |

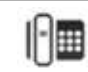